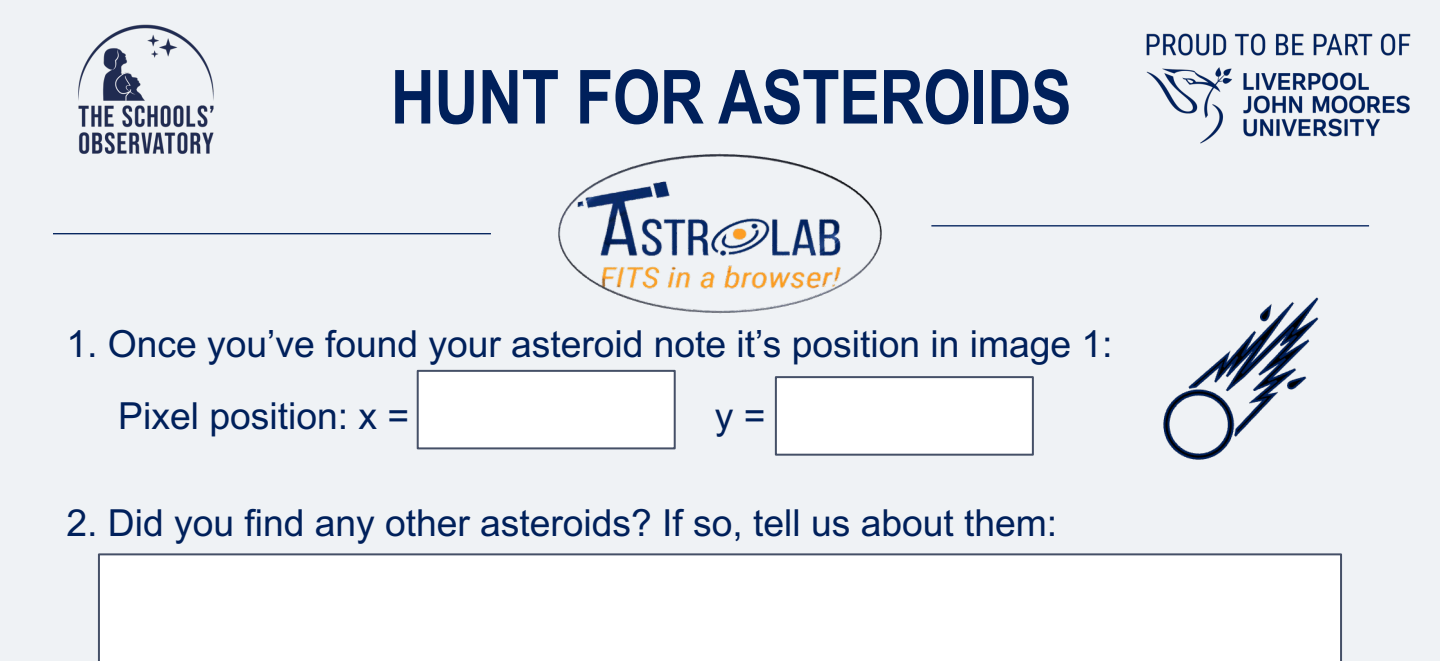

## **Measuring distance:**

- i. Use CONTROL+2 to blink to image 4, showing the final position of the asteroid.
- ii. Select the *"Measure Size"* tool in the *"Astro"* menu.
- iii. Select the option to "Add a line".
- iv. Place one end of the line on the pixel position where the asteroid started.
- v. Change the size and shape of the line until the other end of the line is on the asteroid's current position.
- vi. The "Measure size" box will show you the size of the line in pixels.
- 3. Note down the **line length** value in the Measure Size menu. This is the distance the asteroid has travelled:
- 4. Now note down the pixel scale underneath this value (each pixel equals...). Note down the **pixel scale** (at the object):
- 5. Now multiply the pixel scale with the pixels your asteroid has travelled to get the **distance** in real units:

|            | × |             | = |          | km          |  |
|------------|---|-------------|---|----------|-------------|--|
| total size |   | pixel scale |   | distance | <b>&lt;</b> |  |

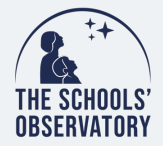

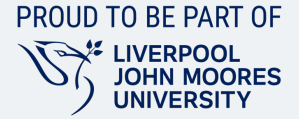

## **Calculating Speed:**

i. We will use the speed-distance-time triangle to work out the speed.

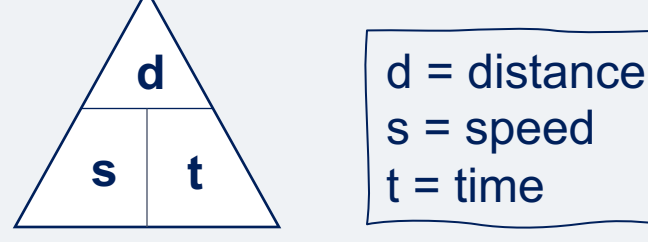

ii. We have distance but we still need to know time. To find this go to *"Observation Details"* under the *"Astro"* menu.

iii. Note down the time of observation 1:

- iv. Note down the time of observation 4:
- v. Work out the difference in time between images (remember there are 60 seconds in every minute):

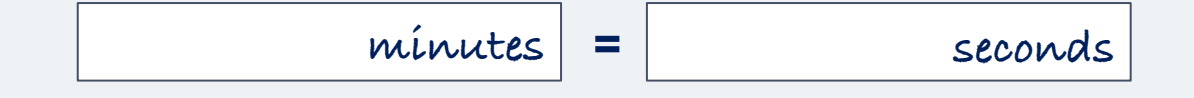

vii. Now you know the time and distance you can calculate the speed:

speed = 
$$\frac{\text{distance}}{\text{time}}$$

vii. The approximate speed the asteroid is travelling =

Km/s

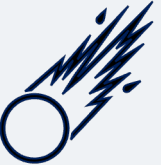